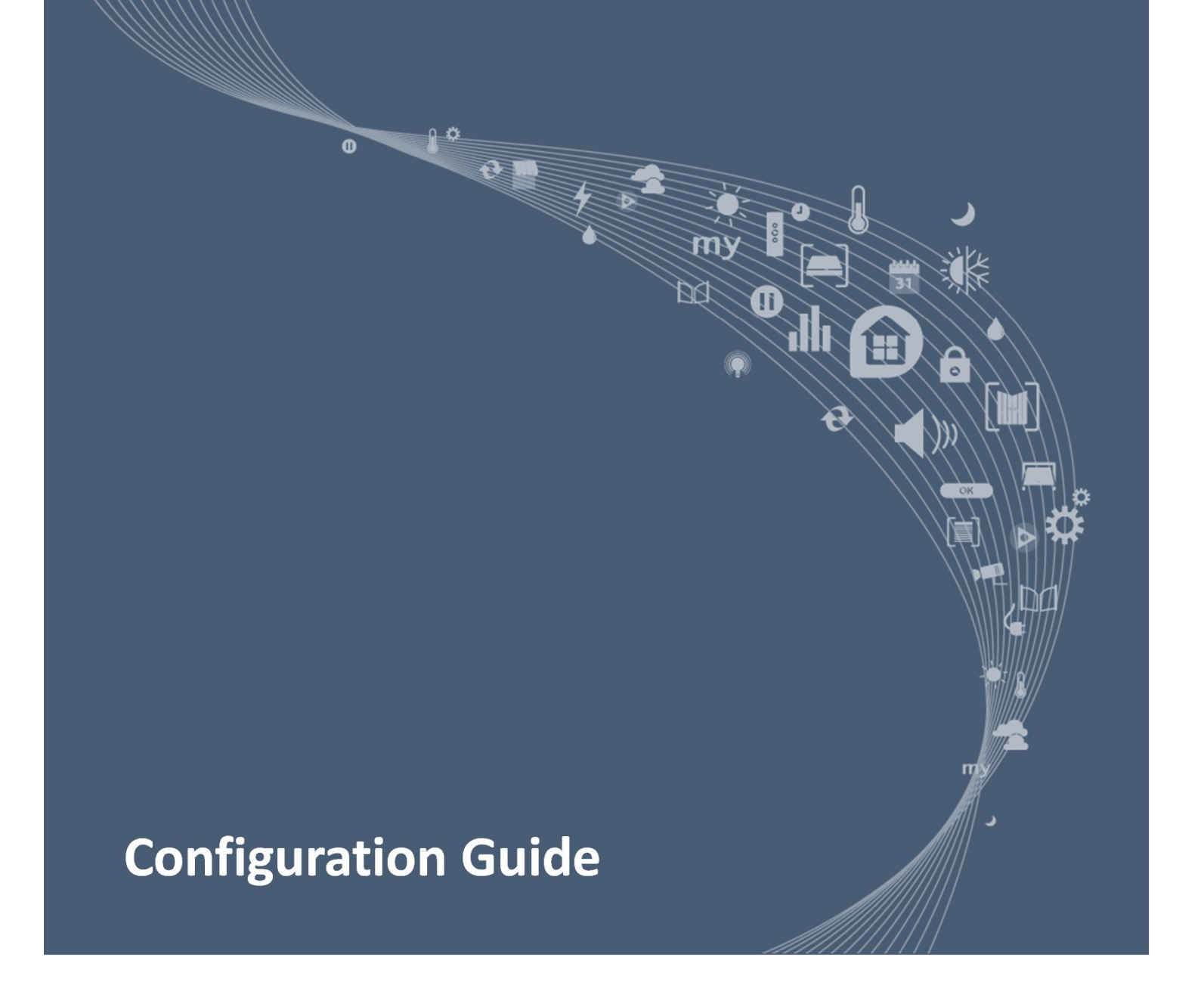

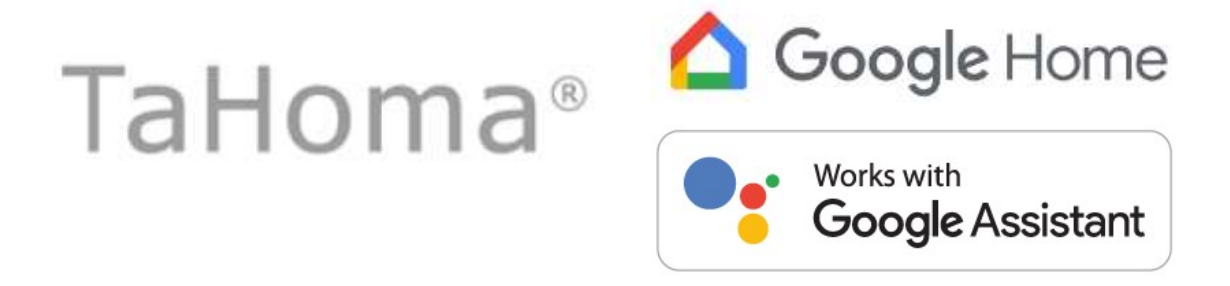

TaHoma works with Google Home & Google Assistant

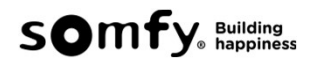

## **1. GETTING STARTED**

Download from the online stores the mobile app Google Home & Google Assistant

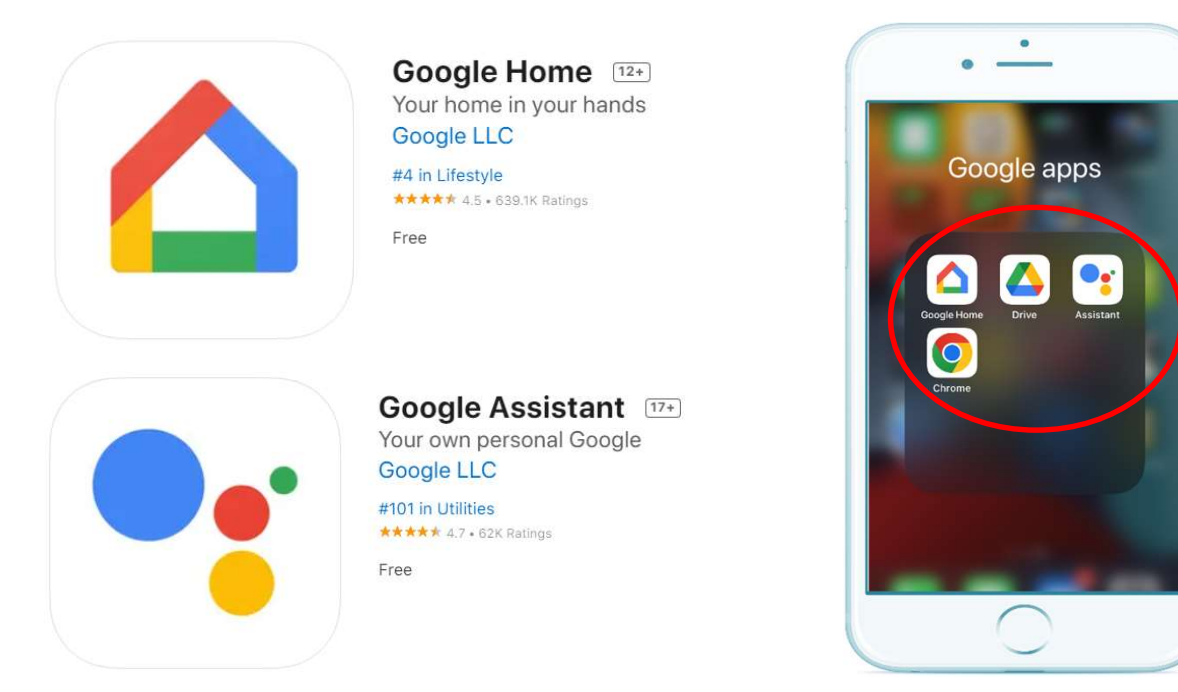

Make sure you have already some **devices added**, and **scenes created** in your **Tahoma Living** Application.

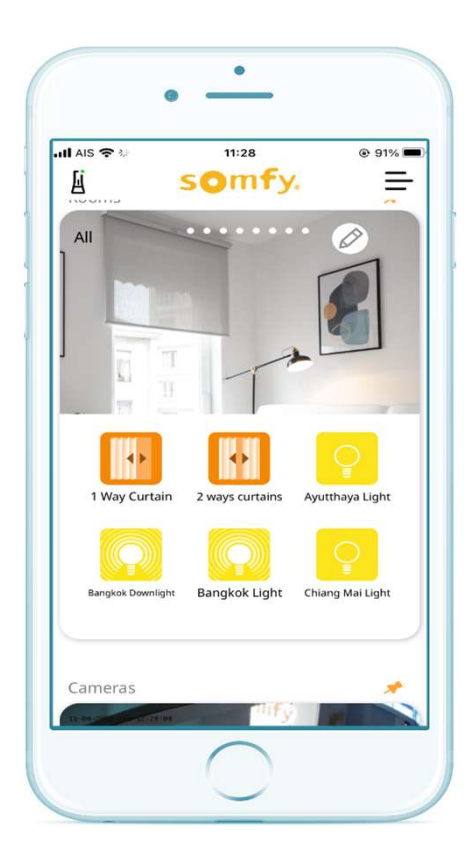

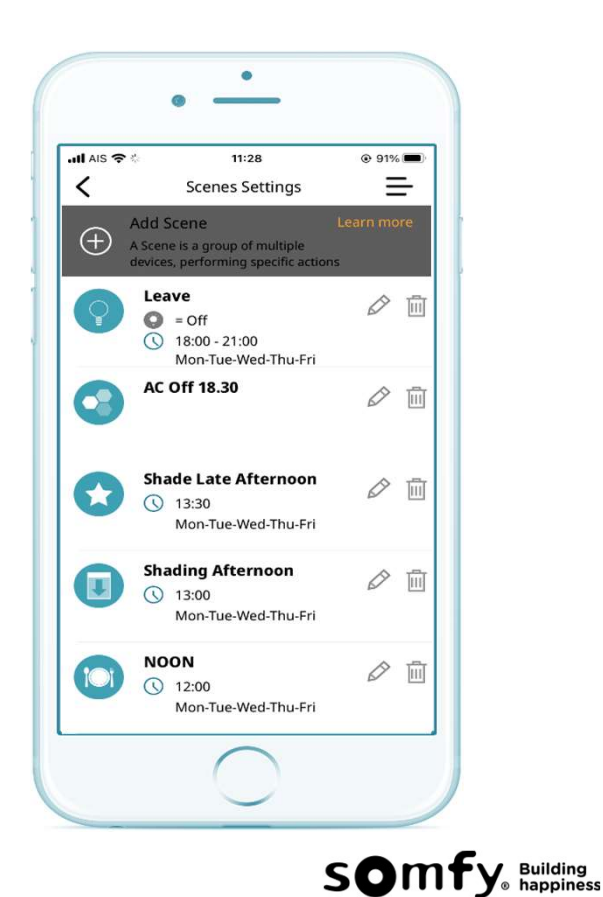

# 2. GOOGLE HOME SETTING

Launch the Google Home mobile app on your mobile phone

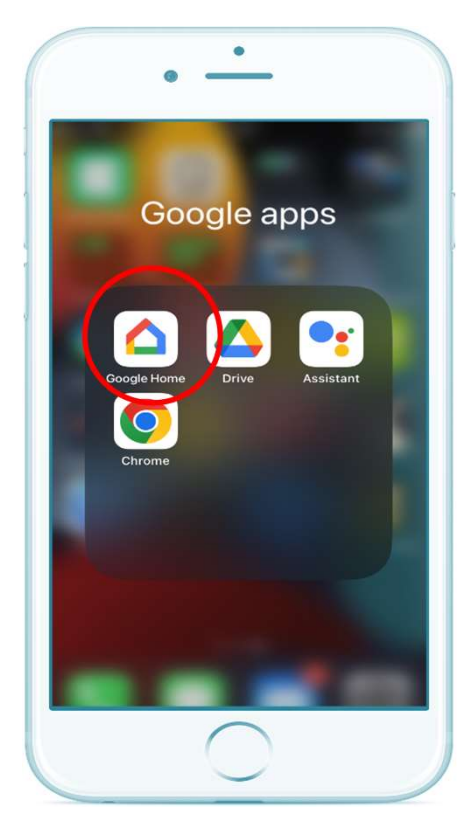

- 1. Open your Google Home application
- 2. Tap on "Settings"
- 3. Scroll down and select Works with

Google...

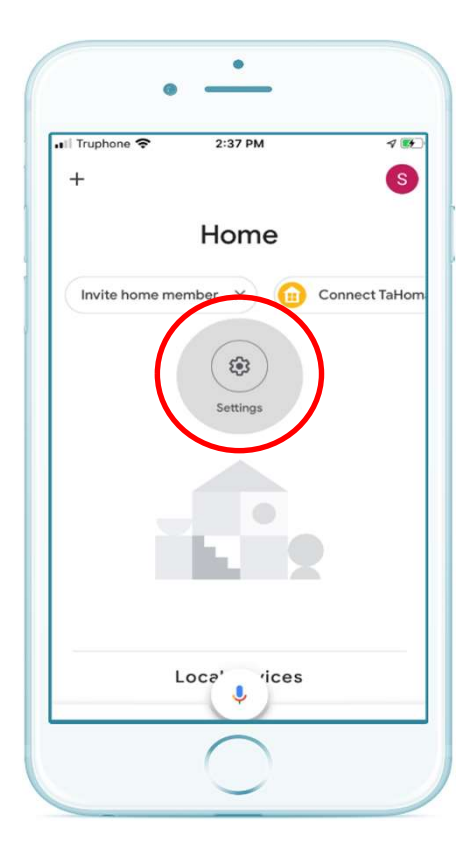

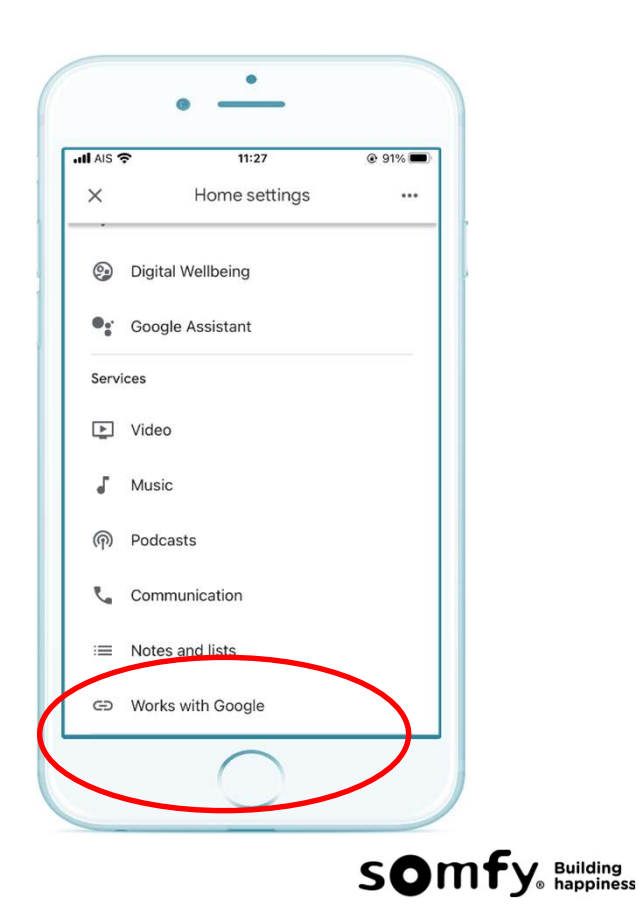

4. Tap on "  $\mathbb{Q}$  " then type "somfy" in the search bar.

### 5. Select Somfy Asia & Oceania

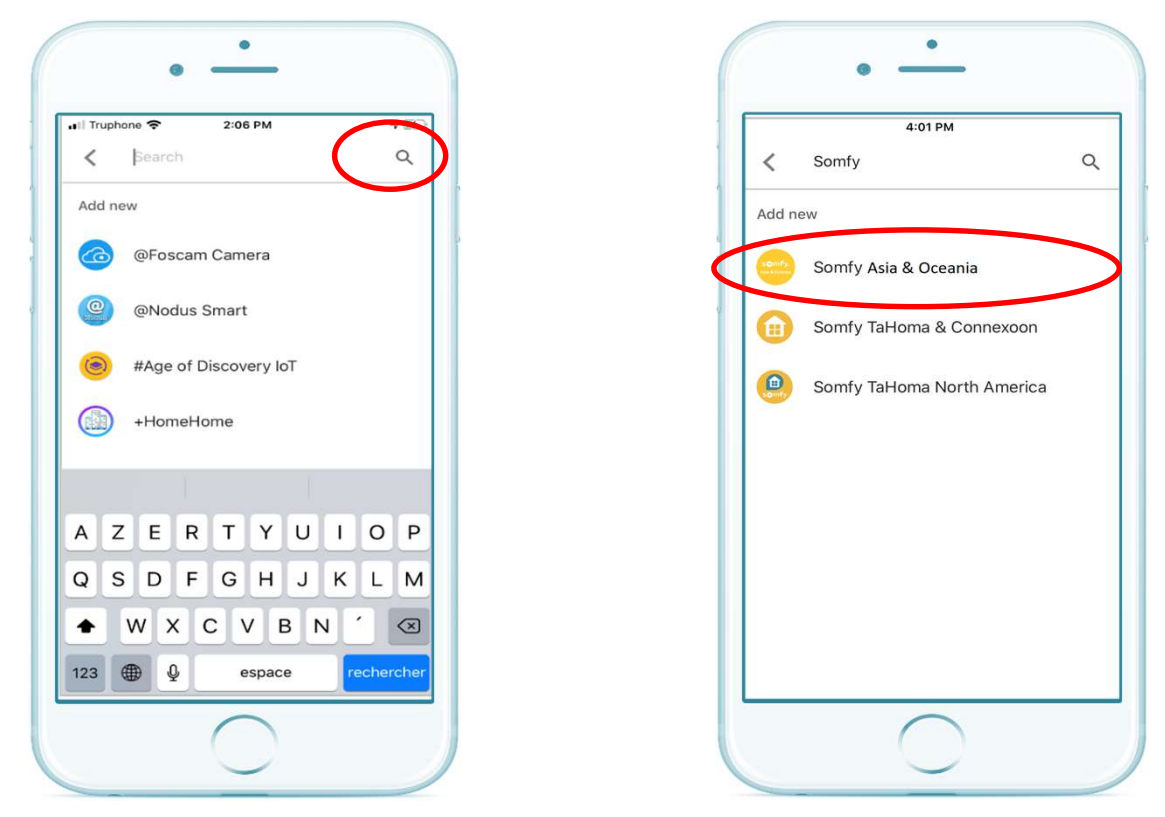

6. Enter your TaHoma login (email address) and password to connect Google Home to Somfy Asia & Oceania smart services. (This operation is required only once).

| accounts.somfy.com 🗚 💍                                              | Done 🔒 accounts.somfy.com 🗚 🖒                                                                                                    |
|---------------------------------------------------------------------|----------------------------------------------------------------------------------------------------|
|                                                                     | somfy.                                                                                                    |
| somfy.                                                              | Authorization required                                                                                                    |
| o connect to your interface, please enter<br>our login information: | Coogle would like to access your Somly account to:                                                                                                    |
| Email address                                                       | Access your personal information     Access the status of your equipment and     programming     Monitor and control your equipment                                                      |
| Password Forgot your password?                                      | Somly in strongly committed to protecting the privacy<br>and confidentiality of your personal data. We will<br>therefore not disclose your personal information<br>without your consent. |
| ) Memorize my login details<br>LOG IN                               | Learn more Do you wish to authorize this application? >                                                                                                    |
| New to Somfy? Create an account                                     | YES NO                                                                                                    |
|                                                                     | (ii) English * Legal notice                                                                                                    |
| glish *                                                             |                                                                                                    |

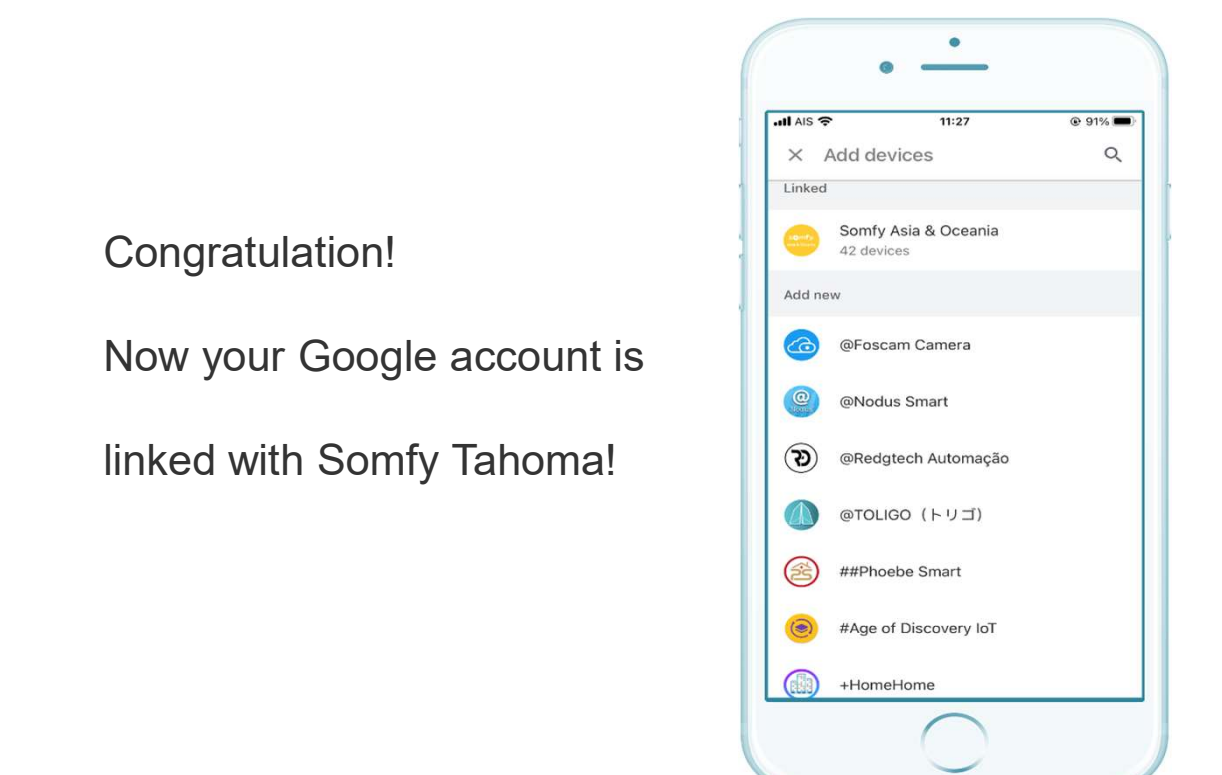

Lighting and window covering devices paired with TaHoma with be automatically discovered and appear on the interface.

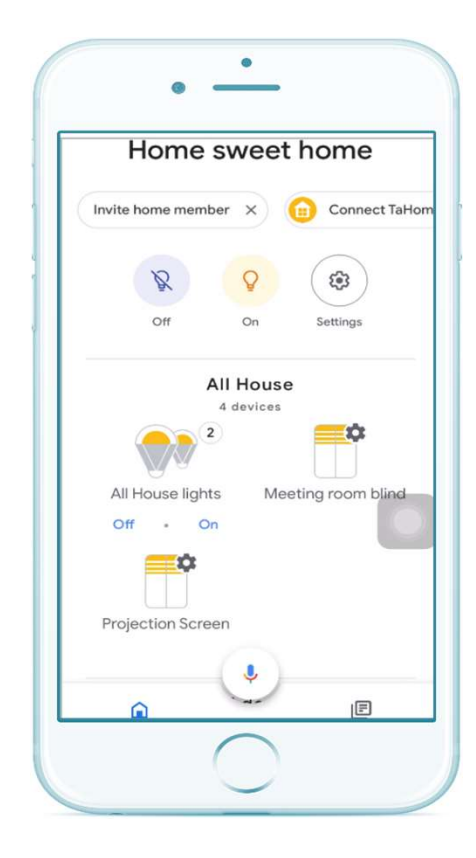

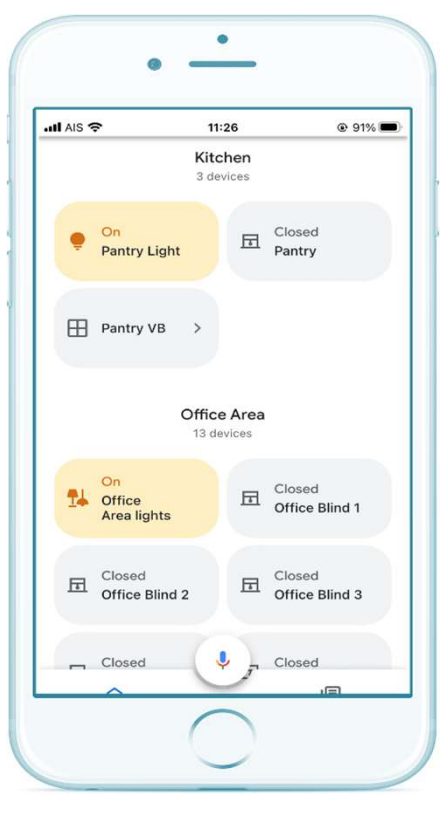

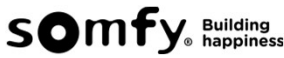

# **3. ENABLE THE VOICE CONTROL**

Now blinds, curtains and lights can be controlled even by with voice control with Google Assistant.

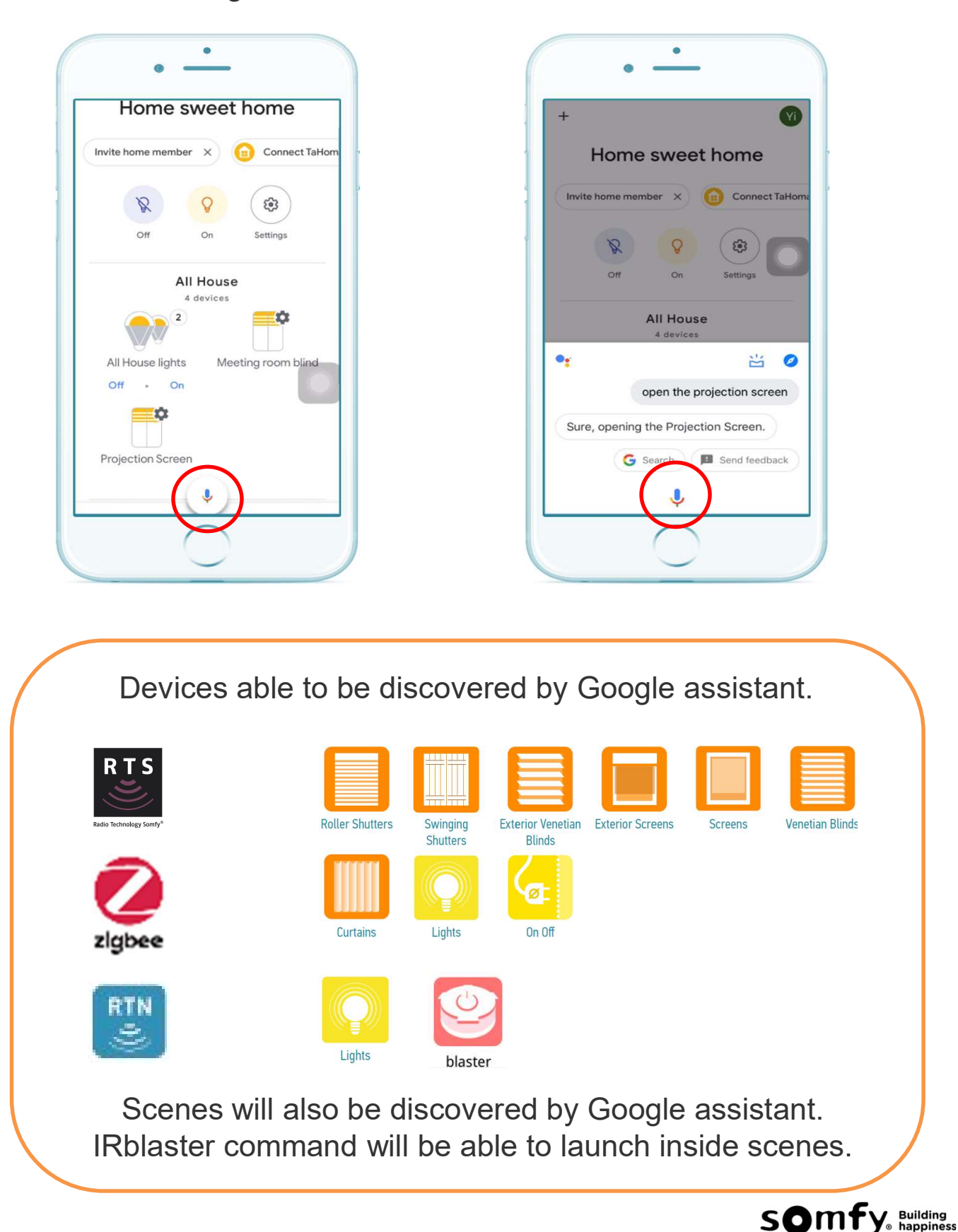

# 3. SCENARIO & ROUTINE

To launch the Tahoma scenes by using your voice is necessary link them to routines

|              | • -              | _                           |                  |         |
|--------------|------------------|-----------------------------|------------------|---------|
| all AIS 🗢    | 0                | 11:26<br>ffico              | ۲                | 91% 🚥   |
| ſ            | ) Set up hom     | e and awa                   | ay routines      |         |
| Migrate      | Nest account     | ×) (                        | Set up hous      | ehold o |
|              | ights Re<br>All  | butines<br>House<br>devices | Settings         |         |
|              | House lights     | ⊟                           | 1 Way<br>Curtain | >       |
| 団 2 w<br>cur | ays ><br>tains > |                             | Front door       | >       |
| â            |                  | -                           | e                |         |
|              | (                | $\sum$                      |                  |         |

| X                    | 13:53                  | @ 88% 🎟 |
|----------------------|------------------------|---------|
| Choose a t           | type of routir         | ne      |
| Household            | d                      | >       |
| 24 see det           | alts                   |         |
| Personal             |                        | >       |
| & Only yo<br>details | u will be able to edit | and see |
|                      | Learn more             |         |
|                      | 0                      |         |

| ~          |                                                     |    |
|------------|-----------------------------------------------------|----|
|            | Routines                                            |    |
| Use<br>mul | routines to automatically o<br>tiple things at once | lo |
| Person     | al routines                                         |    |
| A          | Bedtime                                             | >  |
| ଜ୍ଞ        | Commuting home                                      | >  |
| 6          | Commuting to work                                   | >  |
| *          | Good morning                                        | (  |

1. Tap on **Routines.** 

2. Press on the **+** on the right down corner

Two type of routine can be created. Personal or common to all the user of the household.

Pressing "Household" or "Personal" is possible start the linking procedure

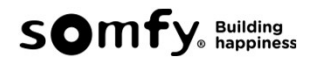

### Routines require starting conditions and action to be executed

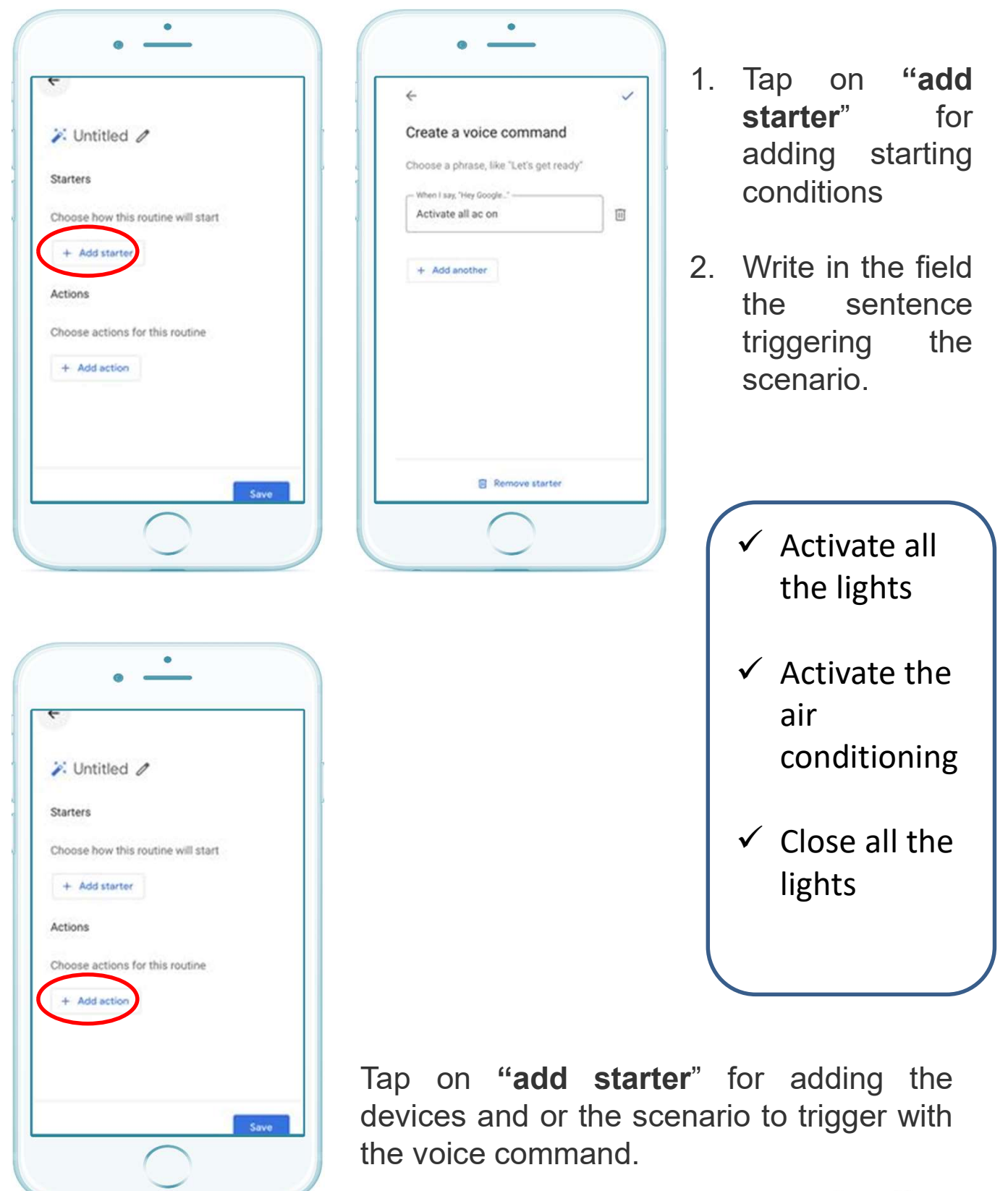

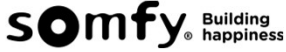

#### The right devices and scenarios have to be selected

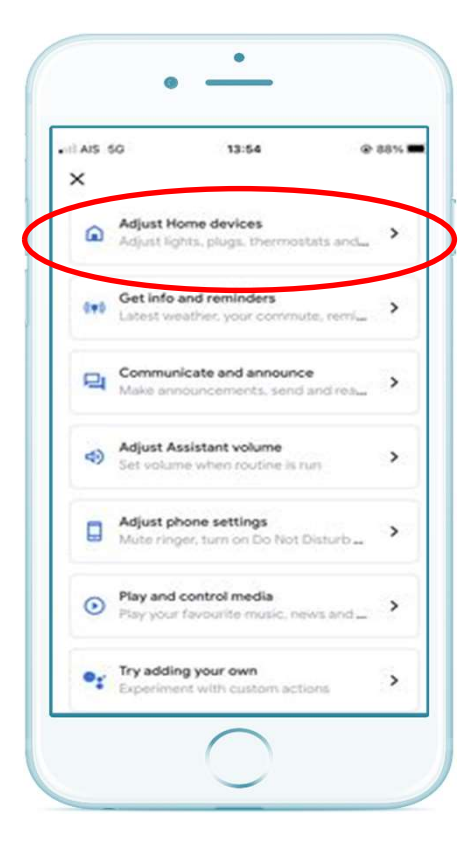

| AIS 5G                         | 13:65                           | @ 88%         |
|--------------------------------|---------------------------------|---------------|
| <                              |                                 |               |
| Routine ac                     | tions                           |               |
| Choose which<br>when this rout | device will perfo<br>ine starts | orm an action |
| LIGHTS                         |                                 |               |
| Q 1<br>All House               |                                 | >             |
| O Entrance<br>All House        | :                               | >             |
| Q Logo Lig<br>All House        | pht.                            | >             |
| O Motor M<br>All House         | ilestone<br>9                   | >             |
| O Tech Lig<br>All House        | ht.                             | >             |
| ZIGBEE<br>All House            |                                 | >             |

- 1. Taping on **"Adjust Home Devices"** the list of devices present in the household will be listed.
- Scrolling the list until the bottom will reveal the new option.

| AIS 50              | 13:55                 | @ 88% 🗰        |
|---------------------|-----------------------|----------------|
| ×                   |                       |                |
| O Chiang<br>Phone I | Mai Light<br>Booth    | >              |
| Phone 8             | Light<br>Booth        | >              |
| Koh Sa     Phone I  | mul Light<br>Booth    | >              |
| Phuket     Phuket   | Light<br>Meeting Room | >              |
| SCENES              |                       |                |
| Add sc              | enes                  | >              |
| Only certain d      | levices can be used   | d for actions. |
| Leanning            |                       |                |
|                     |                       |                |

Is possible select either the devices present on the household installation and or include the Tahoma Scenario.

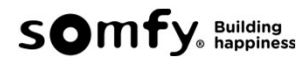

### Routines require starting conditions and action to be executed

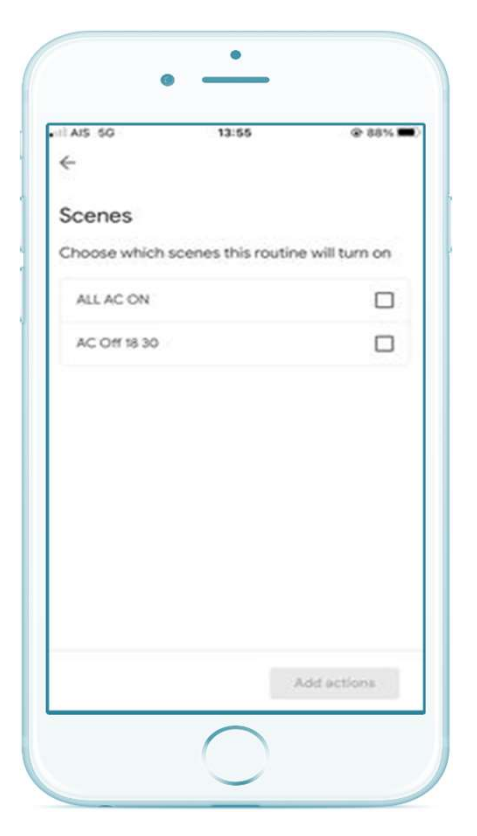

The Tahoma scenarios are listed in the picture on the left. To include them in the Google home routines, just check mark them.

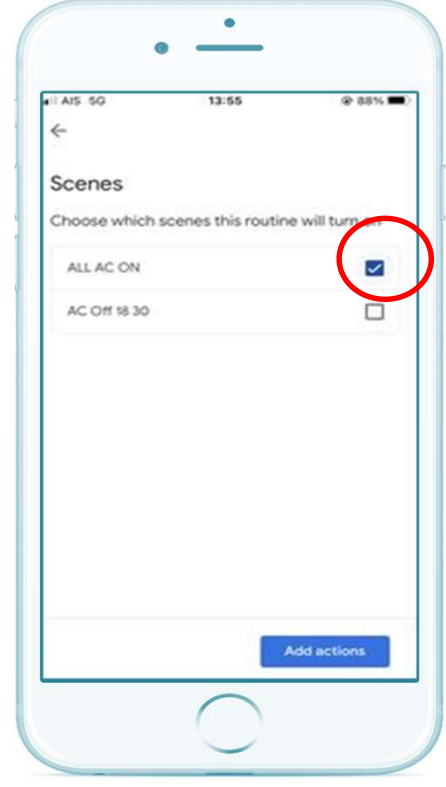

Somfy. Building happiness

When the routine is complete, it will look like the picture on the right. With a starting condition and an action to trigger.

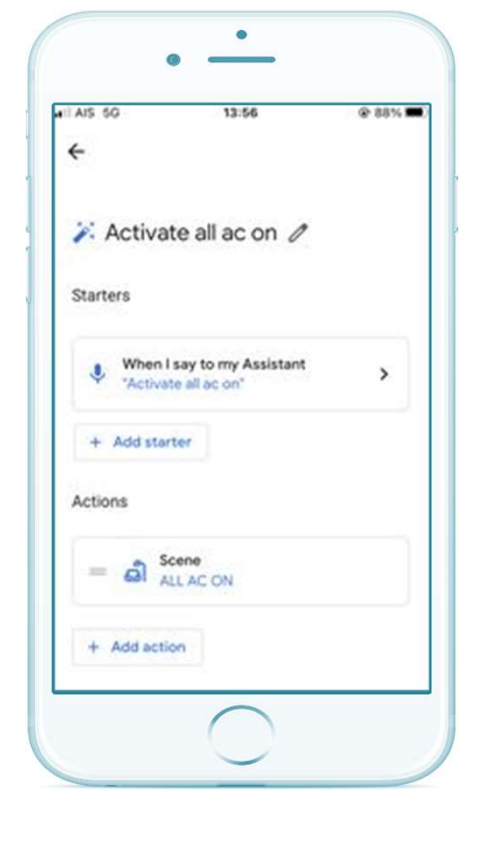

The routines will be available for the activation in the main screen of Google Home.

| AIS 50     | 13:56                                             | @ 88%1 |
|------------|---------------------------------------------------|--------|
| -          |                                                   |        |
|            | Routines                                          |        |
| Use<br>mul | routines to automatically of tiple things at once | ob     |
| ousel      | loid routines                                     |        |
| 1          | Activate all ac on                                | >      |
| erson      | al routines                                       |        |
| 8          | Bedtime                                           | >      |
| ଭ          | Commuting home                                    | >      |
| -          | Commuting to work                                 | +      |

Now all is done. You can launch your scene using the voice control, by saying the name of the scenario, the start condition **Activate #scene name #.** 

| •                                                                                                    |                                                                           |
|----------------------------------------------------------------------------------------------------|---------------------------------------------------------------------------|
| Home sweet home                                                                                                    | <ul> <li>✓ Projector</li> <li>turned on by</li> <li>IR blaster</li> </ul> |
| Off On Settings All House 4 devices All House lights Meeting room blind Off • On                                                                                                    | <ul> <li>✓ Projection</li> <li>screen</li> <li>lowered</li> </ul>         |
| •    •    •    •                                                                                                    < | <ul> <li>✓ Lights<br/>turned on</li> </ul>                                |
|                                                                                                    | Somfy Building<br>happiness                                               |